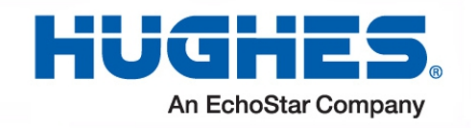

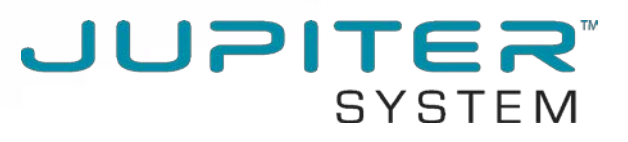

# HT2000W Satellite Modem User Guide

1041264-0001 Revision A February 15, 2017

11717 Exploration Lane, Germantown, MD 20876 Phone (301) 428-5500 Fax (301) 428-1868/2830

#### Copyright © 2017 Hughes Network Systems, LLC

All rights reserved. This publication and its contents are proprietary to Hughes Network Systems, LLC. No part of this publication may be reproduced in any form or by any means without the written permission of Hughes Network Systems, LLC, 11717 Exploration Lane, Germantown, Maryland 20876.

Hughes Network Systems, LLC has made every effort to ensure the correctness and completeness of the material in this document. Hughes Network Systems, LLC shall not be liable for errors contained herein. The information in this document is subject to change without notice. Hughes Network Systems, LLC makes no warranty of any kind with regard to this material, including, but not limited to, the implied warranties of merchantability and fitness for a particular purpose.

#### Trademarks

HUGHES and Hughes Network Systems are trademarks of Hughes Network Systems, LLC. All other trademarks are the property of their respective owners.

# Contents

| Contents                                                  | 3    |
|-----------------------------------------------------------|------|
| Understanding safety alert messages                       | 5    |
| Messages concerning personal injury                       | 5    |
| Messages concerning property damage                       | 5    |
| Safety symbols                                            | 6    |
| Additional symbols                                        | 6    |
| Chapter 1                                                 |      |
| Satellite modem overview                                  | 7    |
| Description                                               | 7    |
| Operating environment                                     | 8    |
| Ventilation and heat sources                              | 8    |
| Operating position                                        | 9    |
| Computer requirements                                     | 9    |
| Networking and Internet browser requirements              | 9    |
| Contact information                                       | .10  |
| Power supply information                                  | .10  |
| Connecting the modern power cord                          | .11  |
| Disconnecting the modern power cord                       | 11   |
|                                                           |      |
| Chapter 2                                                 |      |
| System Control Center                                     | 13   |
| Accessing the System Control Center                       | .13  |
| System Control Center home page                           | .13  |
| Indicator links                                           | .14  |
| Parameters bar                                            | .15  |
| Side panel                                                | . 15 |
| System Status page                                        | .16  |
| System Information page                                   | . 17 |
| Connectivity test                                         | . 17 |
| Built-in self test                                        | . 18 |
| Chapter 3                                                 |      |
| Wi-Fi Configuration                                       | 19   |
| Getting Connected for the First Time                      | . 19 |
| Connecting via Ethernet                                   | . 19 |
| Connecting via Wi-Fi with WPA Password                    | .19  |
| Connecting via Wi-Fi with WPS setup                       | . 19 |
| Basic Setup                                               | .20  |
| Logging into your HT2000W's Wi-Fi configuration page      | .20  |
| Changing the administrator password                       | . 20 |
| Changing your Wi-Fi networks' names and security settings | .21  |
| Enabling Guest Networks                                   | . 22 |
| Rebooting your HT2000W                                    | . 23 |

| Advanced Settings                                        | 24 |
|----------------------------------------------------------|----|
| Wireless                                                 | 25 |
| LAN                                                      | 28 |
| DNS                                                      | 30 |
| Firewall                                                 | 30 |
| NAT                                                      | 33 |
| QoS                                                      | 35 |
| Routing                                                  | 36 |
| IPv6                                                     | 38 |
| Chapter 4                                                |    |
|                                                          | 20 |
| Front-nanel I FDs                                        | 39 |
| I AN nort I FDs                                          | 40 |
|                                                          |    |
| Appendix A                                               |    |
| Specifications                                           | 43 |
| HT2000W modem specifications                             | 43 |
| Appendix B                                               |    |
| Standards compliance                                     | 45 |
| Repairs in Canada                                        | 45 |
| Electromagnetic interference (EMI)                       | 45 |
| FCC Part 15                                              | 46 |
| Canada Class B warning                                   | 47 |
| Class II Radio Equipment (per R&TTE Directive 1999/5/EC) | 47 |
| Acronyms and abbreviations                               | 51 |
| Index                                                    | 53 |
|                                                          |    |

# **Understanding safety alert messages**

Safety alert messages call attention to potential safety hazards and tell you how to avoid them. These messages are identified by the signal words DANGER, WARNING, CAUTION, or NOTICE, as illustrated below. To avoid possible property damage, personal injury, or in some cases possible death, read and comply with all safety alert messages.

#### Messages concerning personal injury

The signal words DANGER, WARNING, and CAUTION indicate hazards that could result in personal injury or in some cases death, as explained below. Each of these signal words indicates the severity of the potential hazard.

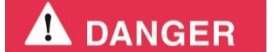

DANGER indicates a potentially hazardous situation which, if not avoided, *will* result in death or serious injury.

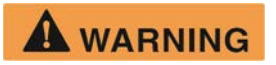

WARNING indicates a potentially hazardous situation which, if not avoided, could result in death or serious injury.

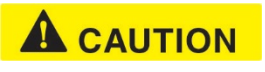

CAUTION indicates a potentially hazardous situation which, if not avoided, could result in minor or moderate injury.

## Messages concerning property damage

A NOTICE concerns property damage only.

#### NOTICE

NOTICE is used for advisory messages concerning possible property damage, product damage or malfunction, data loss, or other unwanted results – but *not* personal injury.

# Safety symbols

The generic safety alert symbol

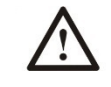

calls attention to a potential personal injury hazard. It appears next to the DANGER, WARNING, and CAUTION signal words as part of the signal word label. Other symbols may appear next to DANGER, WARNING, or CAUTION to indicate a specific type of hazard (for example, fire or electric shock). If other hazard symbols are used in this document they are identified in this section.

### Additional symbols

This document uses the following hazard symbols:

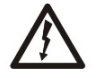

Indicates a safety message that concerns a potential electric shock hazard.

# Chapter 1 Satellite modem overview

This user guide describes the features and operation of the HT2000W satellite modem, which provides Internet access by satellite. In this user guide, *satellite modem* and *modem* both refer to the HT2000W satellite modem.

# Description

The HT2000W satellite modem connects to a satellite network to provide Internet service. The modem connects to a computer or local area network (LAN) via one of its four (4) Ethernet ports and/or its two (2) wireless networks. Figure 1 shows the front and back of the HT2000W.

After your HT2000W satellite modem has been installed, you can use your computer's web browser to access the Internet or an intranet.

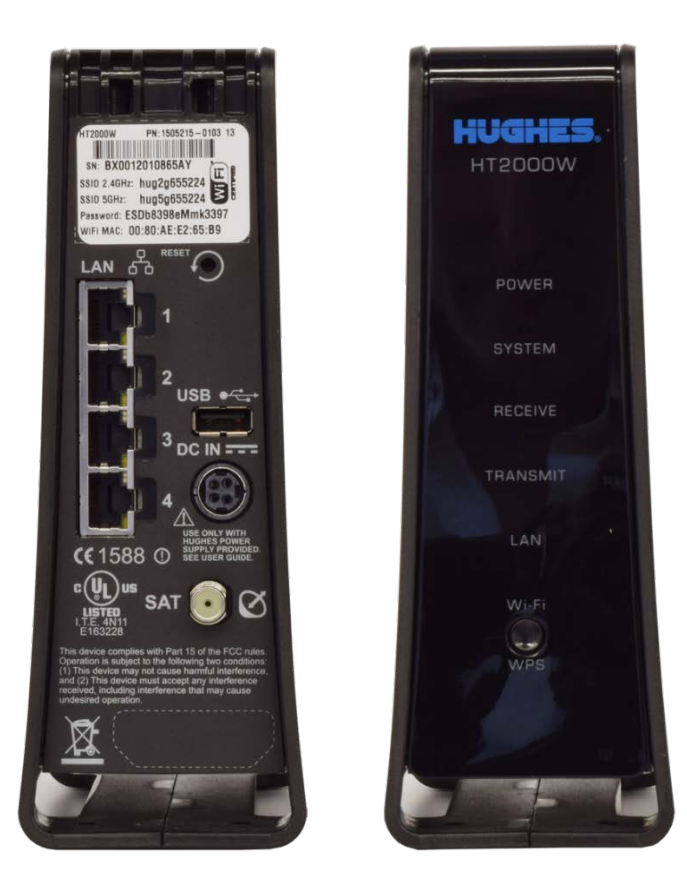

Figure 1: HT2000W front and back

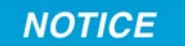

- Do not press the reset/rescue button on the HT2000W unless a customer service representative tells you to do so.
- The USB port is provided to support a future modem feature. Hughes does not recommend plugging anything into this port at this time. Hughes will inform you when this feature is available.

# **Operating environment**

Observe the following requirements for the modem's operating environment.

#### Ventilation and heat sources

The modem must be adequately ventilated and kept away from sources of heat.

#### NOTICE

- Do not block any of the modem's ventilation openings.
- Leave 6 inches of space around the top and sides of the modem to ensure adequate ventilation and prevent overheating.
- Do not place the modem near a heat source, such as direct sunlight, a radiator, a heat register or vent, oven, stove, amplifier, or other apparatus that produces heat.

### **Operating position**

Operate the HT2000W modem only in an upright, vertical position, resting on its built-in base, as shown in Figure 2. Any other position could result in insufficient ventilation, overheating, and malfunction.

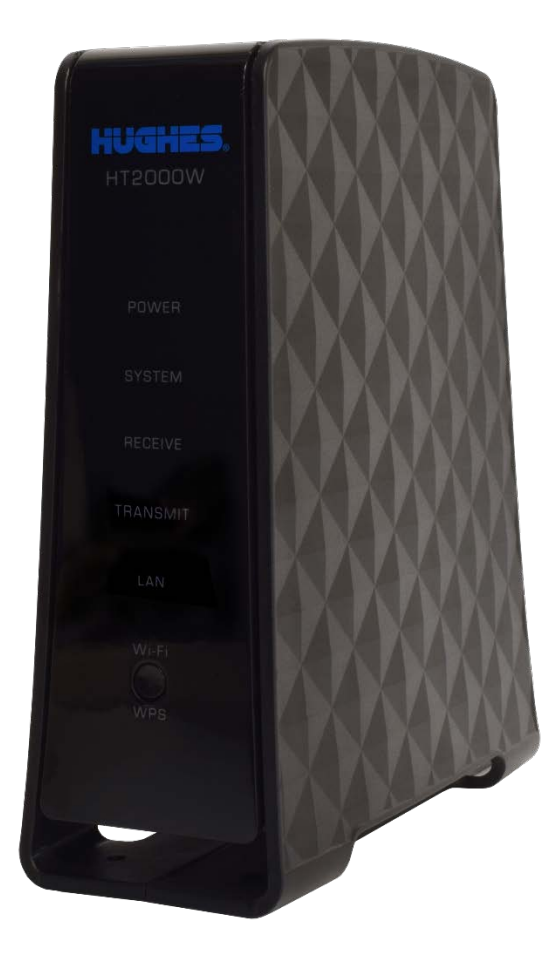

Figure 2: Modem operating position

#### **Computer requirements**

The computer that connects to the satellite modem should meet the minimum requirements specified by the computer operating system manufacturer and the following networking and browser requirements.

#### Networking and Internet browser requirements

- Ethernet port
- Ethernet network interface card (NIC) installed on your computer
- Ethernet cable
- A web browser with proxy settings disabled

# **Contact information**

If you need operational, warranty, or repair support, who you should contact depends on where you purchased your satellite modem. Please contact a customer care representative in accordance with your service agreement.

# **Power supply information**

#### NOTICE

- Always use the power supply provided with the satellite modem. The modem's performance may suffer if the wrong power supply is used.
- Connect the power supply to a grounded outlet. A suitable surge protector is recommended to protect the satellite modem from possible damage due to power surges.
- Always connect the DC power cord to the HT2000W rear panel before applying power to the power supply. If you apply power to the power supply and then connect the DC power cord, the satellite modem may not perform properly and could be damaged.
- Observe the power standards and requirements of the country where it is installed.

# 

If there is any reason to remove power from the satellite modem, always unplug the AC power cord from the power source (power outlet, power strip, or surge protector). Do not remove the DC power cord from the modem's rear panel. Doing so could result in an electrical shock or damage the modem.

When you re-apply power to the modem, plug the AC power cord into the power source.

#### Connecting the modem power cord

The HT2000W power cord connector uses a locking mechanism to ensure it stays snugly connected to the modem. Make sure the connector is oriented correctly when plugging it into the DC IN port; **the flat side of the plug should face the modem's side panel nearest to the port**.

Figure 3 explains how to correctly orient the power cord connector. When connecting the power cord, you *must* push the connector into the DC IN port until it clicks. This indicates the power cord is locked into the modem.

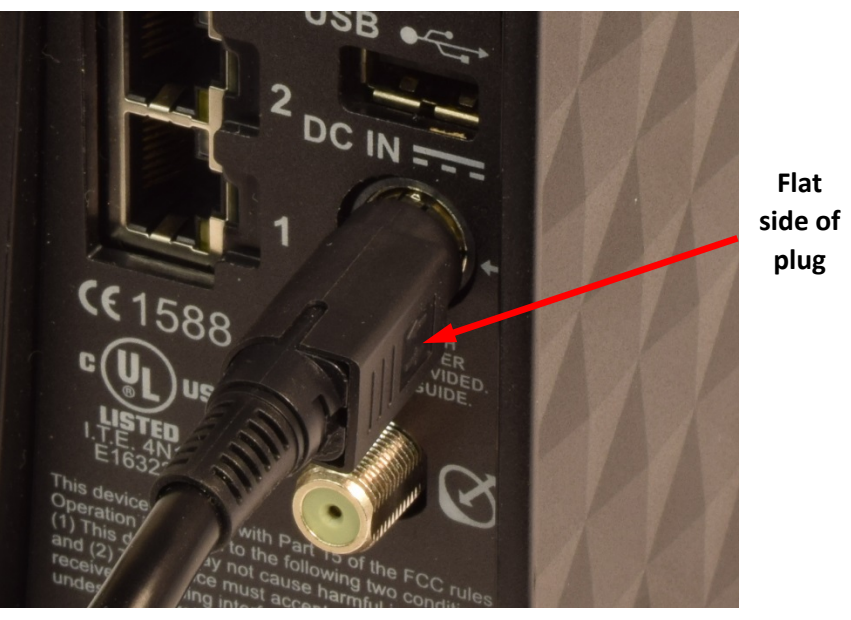

Figure 3: Aligning the power cord connector

#### Disconnecting the modem power cord

The power cord connector has a hard plastic sleeve (marked with two arrows) that you must slide backward when removing the cord from the modem. Sliding the sleeve backward disengages the connector's locking mechanism. See Figure 4.

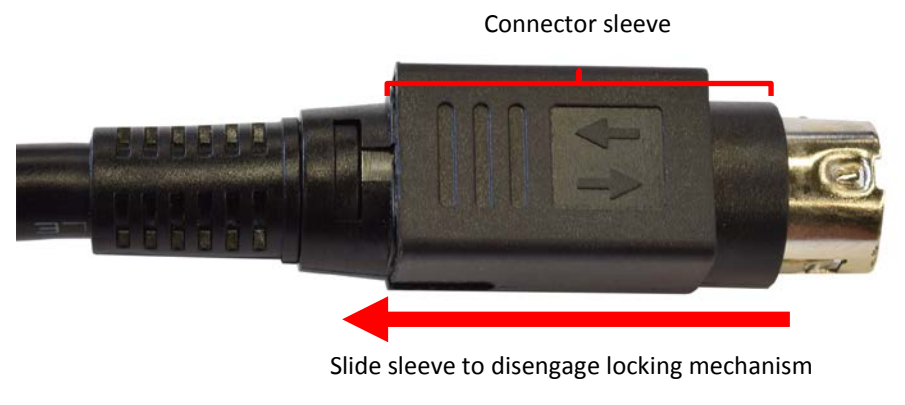

Figure 4: Power cord connector

When removing the power cord, brace the modem with one hand. Use your other hand to slide the power connector sleeve toward you (away from the modem) and pull the power cord from the DC IN port. See Figure 5.

**Important:** If the power cord does not easily disconnect from the DC IN port, *do not force it*. Doing so could damage the modem.

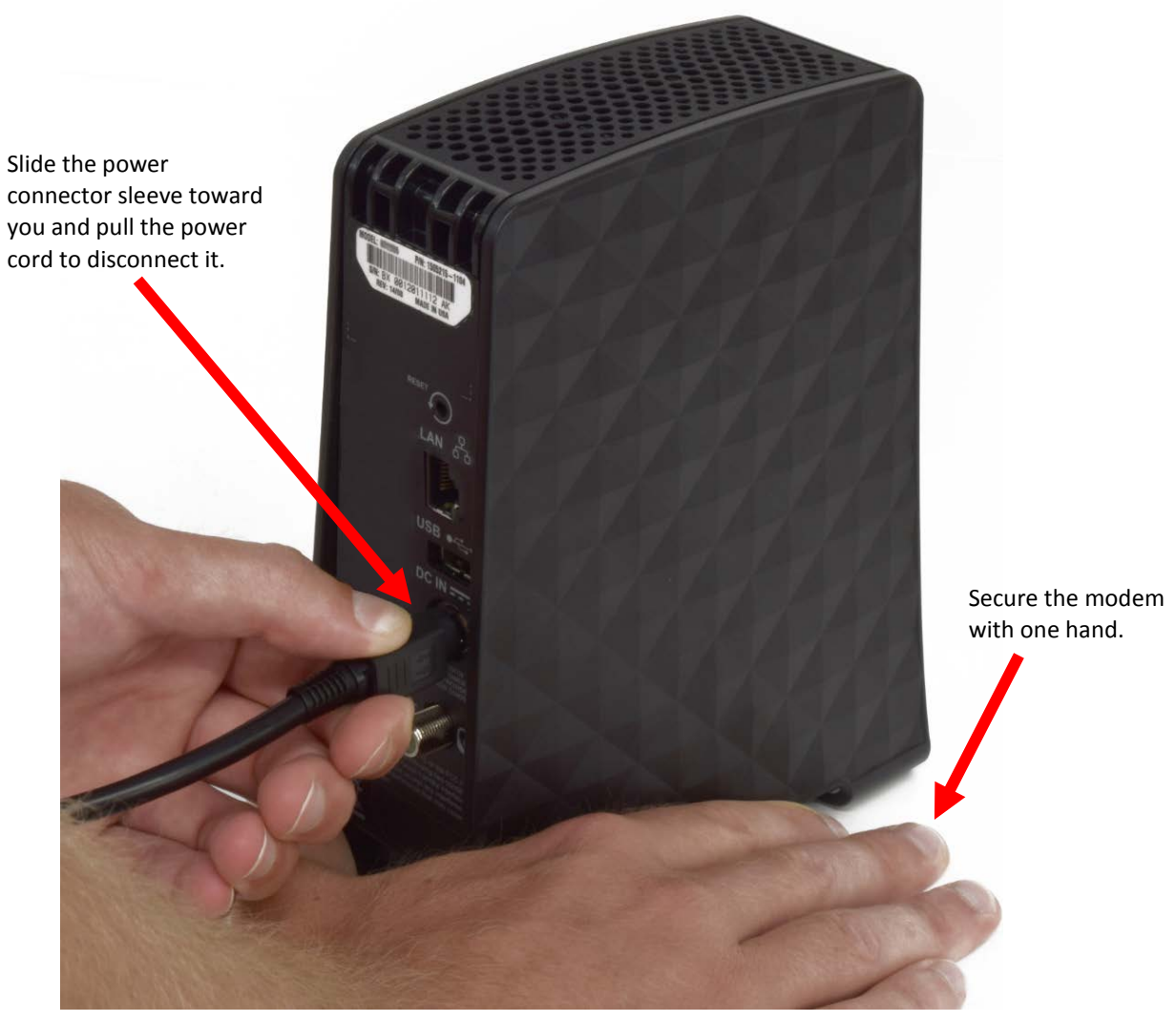

Figure 5: Disconnecting the power cord from the modem

# Chapter 2 System Control Center

The System Control Center is a set of screens and links you can use to monitor your service and troubleshoot the satellite modem in the event of a problem. The System Control Center provides access to system status, configuration information, and online documentation.

Access the System Control Center through a web browser on a computer connected to the satellite modem. Use the System Control Center to find system information for configuring networks or to check system performance if the satellite modem does not seem to be functioning properly.

# Accessing the System Control Center

To access the System Control Center website, first connect a computer with a web browser to the satellite modem's LAN port. The System Control Center is hosted on the modem, so your computer does not have to be connected to the Internet to access the site.

To open the System Control Center, double-click the System Control Center shortcut on your computer's desktop, or follow these steps:

- 1. Open a web browser.
- 2. In the browser address bar, type 192.168.0.1 and press Enter.

# System Control Center home page

The System Control Center home page contains numerous links to satellite modem features and important information regarding operation of your satellite modem.

Figure 6 shows the System Control Center home page. Your home page may look slightly different depending on your service provider.

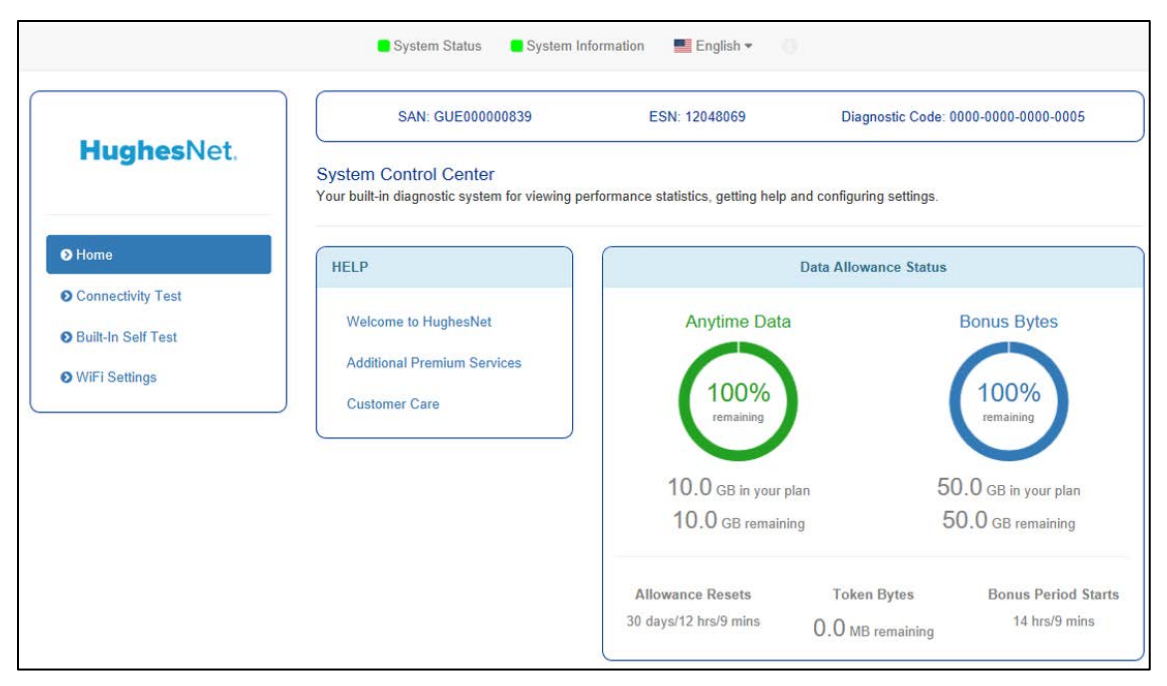

Figure 6: System Control Center

#### Indicator links

At the top of each System Control Center page are two indicators followed by a text link (Figure 7), as well as a language selection drop-down.

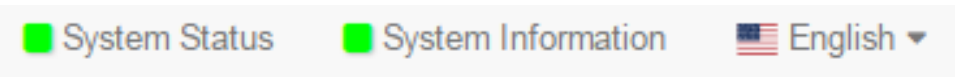

Figure 7: Indicators and links

Each text link navigates to a page in the System Control Center. Table 1 describes the destination page for each link.

| Table 1: | Destination | pages |
|----------|-------------|-------|
|----------|-------------|-------|

| Indicator          | Destination             | Description                                                                                                    |
|--------------------|-------------------------|----------------------------------------------------------------------------------------------------|
| System Status      | System Status page      | Gives important information about the satellite modem's operational status.                                                              |
| System Information | System Information page | General information screen that<br>identifies software and hardware<br>versions and other important<br>satellite connection information. |

The System Status indicator also changes color to indicate the operational status of the satellite modem.

- Red: The system has a problem.
- Yellow: The system is operational, but under a degraded condition.
- Green: The system is functioning within normal parameters.

#### Parameters bar

The parameters bar appears at the top of all System Control Center screens as shown in Figure 8. This bar displays three important fields of information:

- SAN Site account number (SAN), which identifies the installation site.
- ESN Electronic serial number assigned to the modem.
- Diagnostic Code Used to troubleshoot problems.

| SAN: AMC15TestVG01 | ESN: 12000283 | Diagnostic Code: Not Available |
|--------------------|---------------|--------------------------------|
|--------------------|---------------|--------------------------------|

Figure 8: Parameters bar

#### Side panel

The following links appear on the left side panel of each System Control Center screen as shown in Figure 9.

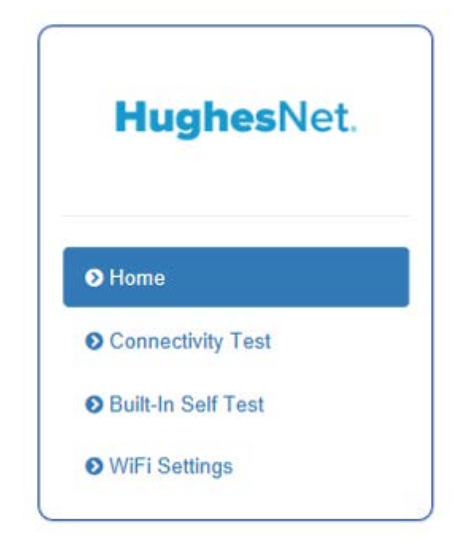

Figure 9: Side panel links

#### Home

Opens the System Control Center home page.

#### **Connectivity Test**

Opens the Connectivity Test page, which you can use to test the connection between the satellite modem and the NOC.

#### **Built-In Self Test**

Checks the internal operation of the modem.

#### WiFi Settings

Allows the user to customize certain aspects of the modem's Wi-Fi functionality.

**Note:** Some of these links may not appear because they are not enabled by the service provider.

# System Status page

The System Status page lists parameter information vital to the proper operation of the HT2000W. Available system status values (as shown in Figure 10) may vary, depending on how your satellite modem is configured.

| SAN:                                                                                                    | ESN: 1200020                                                                     | 17 Diagnostic Code: Not Avai             | lable         |
|----------------------------------------------------------------------------------------------------|----------------------------------------------------------------------------------|------------------------------------------|---------------|
| System Summary                                                                                                    |                                                                                  |                                          |               |
| State Code<br>Summary Operational State<br>Data Allowance Remaining                                                                                                    | C<br>L<br>1                                                                      | ).0.0 Fully operational<br>Jp<br>.799 GB | **            |
| System Status                                                                                                    |                                                                                  |                                          |               |
| Satellite Receive Status<br>Satellite Transmit Status<br>LAN Status<br>IP Gateway Association State<br>TCP Acceleration<br>Web Acceleration<br>Suspension State<br>Software Download Status | Up<br>Up 1G FD<br>Associated (Data IF<br>Up<br>Up<br>Not Suspended<br>Up to date | 'GW - ALB14HNSIGW11A001)                 | *****         |
| WAN Info                                                                                                    |                                                                                  | LAN Info                                 |               |
| Satellite Receive Signal Strength<br>Data Packets Received<br>Control Packets Received<br>Bursts Transmitted<br>Packets Transmitted                                                         | 169<br>140<br>90267<br>3394<br>208                                               | Packets Received<br>Packets Transmitted  | 8619<br>10265 |

Figure 10: System Status page

# System Information page

The System Information page (shown in Figure 11) provides system information for the satellite modem, such as identification information, software versions, and satellite information.

| SAN:                                                                                                    | ESN: 120002         | 77                                                     | Diagnostic Code: Not Available                                   |
|----------------------------------------------------------------------------------------------------|---------------------|--------------------------------------------------------|------------------------------------------------------------------|
| Identification                                                                                                    |                     |                                                        |                                                                  |
| System Assigned Identifier (SAI)<br>Chassis Part Number<br>Radio Serial Number<br>Radio Part Number<br>LAN MAC Address |                     |                                                        | 12685<br>1505215<br>501229201287<br>1502938<br>00:80:AE:EE:74:ED |
| Software                                                                                                    |                     | Satellite                                              |                                                                  |
| Application Software<br>Fallback Software                                                                              | 3.4.2.24<br>3.4.2.4 | Satellite Name<br>Gateway ID<br>Beam ID<br>Outroute ID | EchoStar-17-NAD<br>2<br>14<br>18                                 |

Figure 11: System Information page

# **Connectivity test**

To test your connectivity:

- 1. Click the <u>Connectivity Test</u> link on the side panel. The Terminal/Gateway Connectivity Test panel appears in the center of the screen.
- 2. Click **Start the test**, as shown in Figure 12.

| Terminal/Gateway Connectivity Test                                                                                                    |
|----------------------------------------------------------------------------------------------------|
| Connectivity Test can be used to verify that your terminal can communicate through the satellite. This test does not verify connectivity from your computer to the Internet. This test takes few seconds. |
| Start the test                                                                                                    |

Figure 12: Starting the connectivity test

3. A progress bar appears in the Terminal/Gateway Connectivity Test panel, indicating the test has started.

4. When the test completes, the results appear in the center panel. Figure 13 shows the results of the test.

| Terminal/Gateway Connectivity Test | :                            |
|------------------------------------|------------------------------|
| Connectivity Test in progress 100% |                              |
|                                    |                              |
| IP Gateway                         | E65REG04HDBIGW0101           |
| Packet Loss                        | 0%                           |
| Average Delay                      | 646 ms                       |
| Minimum Delay                      | 620 ms                       |
| Maximum Delay                      | 670 ms                       |
| ✓ You have good of                 | connectivity to the gateway. |

Figure 13: Connectivity test results

# **Built-in self test**

Use the **<u>Built-In Self Test</u>** link on the side panel to check the connectivity of the satellite modem. To initiate the test:

- 1. Click the **<u>Built-In Self Test</u>** link on the side panel.
- 2. The test results appear in the BIST Results panel, as shown in Figure 14.

| BIST Results                  |                  |
|-------------------------------|------------------|
| LAN<br>Kau Charle             | Passed           |
| Software Signature            | Passed           |
| Cable Connectivity<br>IDU VDC | Passed<br>Passed |
| ODU VDC                       | Passed           |

Figure 14: Built-In Self Test screen

**Note:** If the Built-In Self Test fails, contact Customer Care at 1-866-347-3292 for assistance.

# Chapter 3 Wi-Fi Configuration

# **Getting Connected for the First Time**

# Connecting via Ethernet

- 1. Using the provided Ethernet cable, connect one end of the cable to one of the open LAN ports on the rear of the HT2000W, connect the other end to your PC's Ethernet port.
- 2. Ensure lights are blinking on the LAN port you have connected your PC to. If lights are not blinking, ensure that the connector on the cable is fully seated in the LAN port.
- 3. You are now connected to your HT2000W.

### Connecting via Wi-Fi with WPA Password

- On the rear of the HT2000W is a label containing the default SSID (Wi-Fi Network Name) for both 2.4GHz and 5GHz networks, as well as the password to connect to the Internet.
- 2. On your Wi-Fi enabled device, choose either the 2.4GHz or 5GHz network name in your Wi-Fi setup utility. Enter the password noted from the rear of the unit when prompted.
- 3. You are now connected to your HT2000W.

## Connecting via Wi-Fi with WPS setup

WPS setup is supported only on Windows and Android devices.

- 1. Put your device into WPS pairing mode (this step varies by device).
- 2. Once your device tells you to, press the WPS button on the HT2000W.
- 3. Your device should then connect to the HT2000W's wireless network automatically.
- 4. You are now connected to your HT2000W.

# **Basic Setup**

### Logging into your HT2000W's Wi-Fi configuration page

- 1. Connect to your HT2000W.
- 2. Open your internet browser and navigate to <a href="http://192.168.42.1">http://192.168.42.1</a>.
- 3. You will be presented with a login screen, the default password is "admin."
- 4. Click Login.

| HughesNet.                                                                                              |
|----------------------------------------------------------------------------------------------------|
| Login Administrative Password: LOGIN Please enter correct password for Administrator Access. Thank you. |
| ©2016 HUGHES                                                                                            |

Figure 15: Wi-Fi login page

#### Changing the administrator password

We recommend you change this immediately upon installation. Choose a password that is easy to remember but cannot be easily guessed.

- 1. Login to your HT2000W's Wi-Fi configuration page.
- 2. On the left panel, select Administration.

|                   | SAN: GUE0000001056                                                                                            | ESN: 12048069                                                                                                    |
|-------------------|----------------------------------------------------------------------------------------------------|----------------------------------------------------------------------------------------------------|
| HughesNet.        |                                                                                                    |                                                                                                    |
|                   | System                                                                                                    |                                                                                                    |
| OHome             | Firmware Version:                                                                                             | v0.09.16                                                                                                    |
| OAdvanced Setup   | Boot Code Version:                                                                                            | 1.1.4.7                                                                                                    |
| <b>A</b>          | Hardware Version:                                                                                             | R01                                                                                                    |
| Administration    | Runtime Type:                                                                                                 | NORMAL                                                                                                    |
| Password Settings | Serial Num:                                                                                                   | A637A3001648                                                                                                    |
| Time Settings     | LAN MAC:                                                                                                    | 00:80:AE:D6:37:8E                                                                                                    |
| Reboot            | WAN MAC:                                                                                                    | 02:01:00:B7:23:3C                                                                                                    |
| UPNP              | Wireless MAC(2.4 GHz):                                                                                        | 00:80:AE:D6:37:8E                                                                                                    |
| System Log        | Wireless MAC(5 GHz):                                                                                          | 00:80:AE:D6:37:8F                                                                                                    |
|                   |                                                                                                    |                                                                                                    |
|                   | This page displays the version number of the hardwar<br>information like the MAC addresses used by the wirele | e, software and bootcode running on your router. It also displays other<br>ess interfaces of the router and the router's serial number. |
|                   |                                                                                                    |                                                                                                    |

Figure 16: Administration main page

3. New options will appear in the left panel, select Password Settings.

|                   | SAN: GUE00000                                            | 01056                    | ESN: 12048069                                                        |
|-------------------|----------------------------------------------------------|--------------------------|----------------------------------------------------------------------|
| HughesNet.        | Password Settings                                        |                          |                                                                      |
| OHome             | Current Password                                         |                          |                                                                      |
| OAdvanced Setup   | New Password                                             |                          |                                                                      |
| Administration    | Re-Enter Password for<br>Verification                    |                          |                                                                      |
| Password Settings |                                                          | SAVE SETTINGS            | CANCEL                                                               |
| Time Settings     |                                                          |                          |                                                                      |
| Reboot            | This page allows you to change the ac<br>configurations. | ministrative password fo | r the router. This is the password that you use to modify any router |
| UPNP              |                                                          |                          |                                                                      |
| System Log        |                                                          |                          |                                                                      |

Figure 17: Password Settings page

- 4. Type in your old password, followed by your new password, typed twice for verification.
- 5. Click Save Settings.
- 6. Once finished applying changes, you will be logged out, and your new password must be used to log in.

#### Changing your Wi-Fi networks' names and security settings

Out of the box, your HT2000W is setup to work with the Wi-Fi settings listed on the rear label. Should you wish to change these, you can easily do so.

1. Login to your HT2000W Wi-Fi configuration page.

|                 | SAN: GUE0000001056                              | ESN: 12048069             |
|-----------------|-------------------------------------------------|---------------------------|
| HughesNet.      | HT2000 WiFi Configuration<br>Enjoy your network |                           |
| OHome           | Gaussia                                         |                           |
| OAdvanced Setup | WiFi Settings                                   |                           |
| Administration  | 2.4GHz 2.4GHz Guest                             | 5GHz 5GHz Guest           |
|                 | SSID Enable                                     | WPA Mode WPA2 V           |
|                 | Network Name(SSID) TRyan Office 2.4             | Cipher Suite AES          |
|                 | SSID Broadcast                                  | Password TnYH5228Rcmk4423 |
|                 | Security Type WPA-Personal 🗸 🗐                  |                           |
|                 |                                                 |                           |
|                 |                                                 | SAVE SETTINGS CANCEL      |
|                 | L                                               |                           |
|                 | Information                                     | Status                    |
|                 | WAN LAN Poster                                  | LAN Meeless Davisor       |

Figure 18: Wi-Fi Configuration main page

- 2. The default screen will be Wi-Fi settings. The settings listed for both 2.4GHz and 5GHz networks are as follows:
  - SSID Enable Enable/Disable this SSID. Default is on.

Network Name (SSID) – Choose the name of your network. Default value is the same as displayed on the rear label.

- SSID Broadcast When un-checked, this option allows you to hide your network from appearing when searching for Wi-Fi networks on your devices. You can still access this network, but must use the hidden network option on the device you are trying to connect.
- Security Type Choose WPA-Personal, WPA-Enterprise, or No Password. We recommend not operating your HT2000W without a Wi-Fi password. Default is WPA-Personal.
- WPA Mode Choose WPA mode. WPA2 by default, some legacy devices only support WPA, you can change this to WPA/WPA2 for such devices.
- Cipher Suite This cannot be changed, but is to inform you of the cipher suite being used.
- Pre-shared Key This is your Wi-Fi password. This will overwrite the default password on the rear label.

#### **Enabling Guest Networks**

Guest networks allow your guests to access the internet without being granted access to other network resources. By default, these are disabled.

- 1. Login to your HT2000W Wi-Fi configuration page.
- On the main page, you will see tabs for "2.4GHz Guest" and "5GHz Guest." Click the frequency you wish to set up, you may set up guest networks on both bands if you wish.

|                  | SAN: GUE0000001056                              | ESN: 12048069        |  |  |  |
|------------------|-------------------------------------------------|----------------------|--|--|--|
| HughesNet.       | HT2000 WiFi Configuration<br>Enjoy your network |                      |  |  |  |
| OHome            | WiFi Settings                                   |                      |  |  |  |
| OAdvanced Setup  | 2.4GHz 2.4GHz Guest                             | 5GHz 5GHz Guest      |  |  |  |
| • Administration | SSID Enable                                     |                      |  |  |  |
|                  | Network Name(SSID) hug2gguest439527             |                      |  |  |  |
|                  | SSID Broadcast 😥 🍏                              |                      |  |  |  |
|                  | Security Type No Security V                     |                      |  |  |  |
|                  |                                                 | SAVE SETTINGS CANCEL |  |  |  |

Figure 19: Wi-Fi guest network configuration page

- 3. Guest network configuration options are as follows:
  - SSID Enable This box must be checked in order to enable the guest network. Default is unchecked.
  - Network Name (SSID) Choose the name for your guest network. Default is guest, you cannot keep this name the same for both 2.4GHz and 5GHz networks.
  - SSID Broadcast When un-checked, this option allows you to hide your network from appearing when searching for Wi-Fi networks on your devices. You can still access this network, but must use the hidden network option on the device you are trying to connect.
  - Security Type Choose your preferred security type. Default is No Security, but we recommend changing this to WPA-Personal should you activate guest networks.

#### Rebooting your HT2000W

If you experience any issues with your HT2000W try rebooting your unit.

| HushesNot         | SAN: GUE0000001056                              | ESN: 12048069 |
|-------------------|-------------------------------------------------|---------------|
| nugnesivet.       | Reboot                                          |               |
| <b>⊘</b> Home     |                                                 |               |
| OAdvanced Setup   |                                                 |               |
| Administration    | Reboot                                          |               |
| Password Settings | This page allows you to reboot the WiFi router. |               |
| Time Settings     |                                                 |               |
| Reboot            |                                                 |               |
| UPNP              |                                                 |               |
| System Log        |                                                 |               |

Figure 20: Modem reboot page

- 1. Login to your HT2000W's Wi-Fi configuration page.
- 2. On the left panel, select Administration.
- 3. Click the Reboot option on the left panel.
- 4. Click the Reboot button on the page.
- 5. Click OK on the confirmation dialog.

|   | This site says<br>Are you sure you want to restar<br>Router will not affect your confi | t the Router? Restarting the<br>guration |  |  |  |
|---|----------------------------------------------------------------------------------------|------------------------------------------|--|--|--|
|   | OK Cancel                                                                              |                                          |  |  |  |
| 4 |                                                                                        |                                          |  |  |  |

Figure 21: Reboot confirmation page

6. Your unit will now reboot.

# **Advanced Settings**

Advanced settings are all found under the Advanced Setup page in the left panel. Advance settings allow for finer control over your network.

| HughesNet     | SAN: GUE0000001056                                                                                              | ESN: 12048069                                                   |
|---------------|----------------------------------------------------------------------------------------------------|-----------------------------------------------------------------|
| ingresitet.   | Advanced Setup                                                                                                  |                                                                 |
| <b>⊘</b> Home | The router supports advanced functions like Stateful Packet Inspection<br>virtual servers and client filtering. | on, hacker attack detection, content filtering, access control, |
|               |                                                                                                    |                                                                 |
| WIRELESS      |                                                                                                    |                                                                 |
| LAN           |                                                                                                    |                                                                 |
| DNS           |                                                                                                    |                                                                 |
| Firewall      |                                                                                                    |                                                                 |
| NAT           |                                                                                                    |                                                                 |
| QoS           |                                                                                                    |                                                                 |
| Routing       |                                                                                                    |                                                                 |
| IPv6          |                                                                                                    |                                                                 |

Figure 22: Advanced Setup main page

#### Wireless

#### Main Page

On the main page you can customize the following settings:

|                      | SAN: GUE000           | 0001056          | ESN: 12048069 |
|----------------------|-----------------------|------------------|---------------|
| HughesNet.           |                       |                  |               |
|                      | WIRELESS              |                  |               |
| OHome                | 2.4Ghz Frequency band |                  | 0             |
| OAdvanced Setup      | 5Ghz Frequency band   |                  | 6             |
| WIRELESS             | 2.4Ghz                |                  |               |
| 2.4 GHz Primary Band | Wireless Mode         | 11b/g/n $\lor$   | 0             |
| 2.4 CHa Quest Rand   | Channel               | Auto 🗸           | 0             |
| 5 GHz Primary Band   | Bandwidth             | 20MHz $\vee$     | 0             |
| 5 GHz Guest Band     | SGhz DES Enable       |                  |               |
| WPS                  | Wireless Mode         |                  |               |
| MAC Filtering Table  | Channel               | Auto             | 0             |
| LAN                  |                       | f and the second |               |
| DNS                  | Extension Channel     | 40,44,48         |               |
| Firewall             | Bandwidth             | 20/40/80MHz V    | G             |
| NAT                  |                       | SAVE SETTINGS    | CANCEL        |
| 0.0                  |                       |                  |               |

Figure 23: Wireless main page

 Wireless Mode – Choose which protocols each band will use in operation. On 2.4GHz you can select just on protocol (b/g/n) or allow automatic control. On 5GHz you can choose a only, n only, an/ mix, or a/n/ac mix. Channel – Choose the wireless channel you prefer to use. For best performance, it is recommended you leave this on Auto.

- Bandwidth Choose your channel bandwidth. You can select either 20MHz only, 20/40, or 20/40/80 (Only on 5GHz). By default your HT2000W will choose the maximum bandwidth based on local interference.
- DFS Enable 5GHz only option, this allows support of Dynamic Frequency Switching channels. These channels are in the UNII-2 spectrum where weather radar operates. Should a weather radar signal be detected, your router will change channels to a non UNII-2 channel.

#### 2.4/5GHz Primary/Guest Network Pages

| Hugheshist           | SAN: GUE0000                    | 001056           | ESN: 12048069 |  |  |  |  |
|----------------------|---------------------------------|------------------|---------------|--|--|--|--|
| rugnesivet.          | 2.4Ghz Frequency band           |                  |               |  |  |  |  |
| <b>⊘</b> Home        | SSID Enable                     |                  | 0             |  |  |  |  |
| OAdvanced Setup      | Wireless Network Name<br>(SSID) | TRyan Office 2.4 | 0             |  |  |  |  |
| WIRELESS             | SSID Broadcast                  |                  | 0             |  |  |  |  |
| 2.4 GHz Primary Band | Security                        | WPA-Personal V   | 0             |  |  |  |  |
| 2.4 GHz Guest Band   | Personal                        |                  |               |  |  |  |  |
| 5 GHz Primary Band   | WPA mode                        | WPA2 V           |               |  |  |  |  |
| 5 GHz Guest Band     | Cipher suite                    | AES              |               |  |  |  |  |
| WPS                  | Password                        | TnYH5226Rcmk4423 |               |  |  |  |  |
| MAC Filtering Table  |                                 | SAVE SETTINGS    | CANCEL        |  |  |  |  |
| LAN                  |                                 |                  |               |  |  |  |  |

Here you can change the same settings available on the router's home page.

Figure 24: 2.4GHz Primary Band

#### WPS

Here you can manage your WPS settings. WPS, enabled by default, allows for simple push button or PIN-based setup. This page allows you to enable/disable WPS, use the PIN-based method to connect, as well as activate the push button method, as if you had pressed the WPS button the front of your HT2000W.

|                      | SAN: GUE0000001056                                                                                              | ESN: 12048069                                                                                                    |
|----------------------|----------------------------------------------------------------------------------------------------|----------------------------------------------------------------------------------------------------|
| HughesNet.           |                                                                                                    |                                                                                                    |
|                      | WPS                                                                                                    |                                                                                                    |
| OHome                | Wi-Fi Protected Setup (WPS)                                                                                     |                                                                                                    |
| Advanced Setup       | Wi-Fi Protected Setup (WPS) is the industry standard in<br>Wi-Fi networks. You now can easily setup and connect | nethod to simplify the security setup and management of the<br>to a WPA-enabled 802.11 network with WPS-certificated        |
| WIRELESS             | devices using either Personal Information Number (PI<br>without WPS can be added to the network using the tra   | <ul> <li>I) or Push Button Configuration (PBC) method. Legacy devices<br/>aditional manual configuration method.</li> </ul> |
| 2.4 GHz Primary Band | Apply Changes                                                                                                   |                                                                                                    |
| 2.4 GHz Guest Band   |                                                                                                    |                                                                                                    |
| 5 GHz Primary Band   | 1) Personal Information Number (PIN) Method                                                                     |                                                                                                    |
| 5 GHz Guest Band     | Enter the PIN from the client device and click "Enroll".<br>WPS application within 2 minutes.                   | Then start WPS on the client device from it's wireless utility or                                                           |
| WPS                  | Enter Client Device PIN:                                                                                        | Enroll                                                                                                    |
| MAC Filtering Table  |                                                                                                    |                                                                                                    |
| LAN                  | For security purposes, we recommend not to enable A                                                             | P PIN.                                                                                                    |
| DNS                  | AP PIN                                                                                                    | Apply Changes                                                                                                    |
| Firewall             | 2) Push Button Configuration (PBC) Method                                                                       |                                                                                                    |
| NAT                  | Push and hold PBC button on your router for 3 second                                                            | s or click "Start PBC". Then start PBC on the device you want to                                                            |
| QoS                  | connect to the router within 2 minutes.                                                                         |                                                                                                    |
| Routing              | Start PBC                                                                                                    |                                                                                                    |
| IPv6                 | Additionally, if you do not wish you use this page, you                                                         | can directly press the "WPS" button on the router box and try to                                                            |
| Administration       | connect your mobile device to the router.                                                                       |                                                                                                    |
|                      |                                                                                                    |                                                                                                    |

Figure 25: WPS

#### **MAC Filtering Table**

MAC filtering allows you to specify only certain MAC addresses that can connect to your router. This option is disabled when WPS is enabled.

|                                                                  | SAN: GUE0000001056              | ESN: 12048069 |  |  |
|------------------------------------------------------------------|---------------------------------|---------------|--|--|
| HughesNet. MAC Filtering Table does not work when WPS is enabled |                                 |               |  |  |
| OHome                                                            | Enable MAC Filtering O Yes  No  |               |  |  |
| OAdvanced Setup                                                  | Access Rule for O Allow    Deny |               |  |  |
| WIRELESS                                                         | registered MAC address          |               |  |  |
| 2.4 GHz Primary Band                                             | ID MAC Address                  |               |  |  |
| 2.4 GHz Guest Band                                               | 1 00 : 00 : 00 : 00             | 00            |  |  |
| 5 GHz Primary Band                                               | 2 00 : 00 : 00 : 00 : 00        | 00            |  |  |
| 5 GHz Guest Band                                                 | 3 00 : 00 : 00 : 00 : 00        | 00            |  |  |
| WPS                                                              | 4 00 : 00 : 00 : 00 : 00        | 00            |  |  |
| MAC Filtering Table                                              | 5 00 : 00 : 00 : 00 : 00        | 00            |  |  |
| LAN                                                              | 6. 00 : 00 : 00 : 00            | 00            |  |  |
| DNS                                                              | 7 00 : 00 : 00 : 00 : 00        | 00            |  |  |

Figure 26: MAC Filtering Table

#### LAN

#### Main Page

On the main page for LAN you can change the following settings:

|                 | SAN: GUE0000001056                                                                                                    | ESN: 12048069                                                        |
|-----------------|----------------------------------------------------------------------------------------------------|----------------------------------------------------------------------|
| HughesNet.      | LAN                                                                                                    |                                                                      |
|                 |                                                                                                    |                                                                      |
| <b>⊙</b> Home   | IP Address 192 . 168 .                                                                                                    | 42 . 1                                                               |
| OAdvanced Setup | IP Subnet Mask 255 . 255 . 2                                                                                                    | . 0                                                                  |
| WIRELESS        | DHCP Server                                                                                                    |                                                                      |
| LAN             | Lease Time Half Hour V                                                                                                    |                                                                      |
| Lan DHCP        | IP Address Pool                                                                                                    |                                                                      |
| DNS             | Start IP 192 . 188 .                                                                                                    | 42 . 100                                                             |
| Firewall        | End IP 192 . 168 .                                                                                                    | 42 . 149                                                             |
| NAT             | SAVE SETTINGS                                                                                                    | CANCEL                                                               |
| QoS             | This page allows you to set the IP address of the router's LAN br                                                                 | idge interface along with its subnet mask.                           |
| Routing         | You may also set the "Lease Time" for the DHCP server. This tin<br>DHCP lease with the router's DHCP server.                      | te tells client devices how often they would have to renew their     |
| IPv6            | This nace also provides a mechanism to set the pool of local LAN                                                                  | IP addresses for the use of the router's DHCP server. The DHC        |
| Administration  | server will assign IP addresses to DHCP clients (mobile devices)<br>how many mobile devices can connect to the router at the same | from this pool. Please note that changing these values affects time. |

Figure 27: LAN main page

- 1. LAN IP IP address of your HT2000W. If you change this, you will need to navigate to the new address to make any further settings changes.
- 2. IP Subnet Mask Subnet mask used on all devices.
- 3. Lease Time How long DHCP leases are maintained for devices connected to your HT2000W.
- 4. IP address pool Range of addresses connecting devices can be assigned.

#### LAN DHCP

This page can be used to reserve IP addresses for specific MAC addresses. Fill in the left side with a device's MAC address and the right side with the IP you wish to permanently assign that device.

|                 | SAN: GUE000001056                                |                     |                                                                                                    |               | ESN: 12048069 |             |            |            |                         |
|-----------------|--------------------------------------------------|---------------------|----------------------------------------------------------------------------------------------------|---------------|---------------|-------------|------------|------------|-------------------------|
| HughesNet.      |                                                  |                     |                                                                                                    |               |               |             |            |            |                         |
|                 | Lan DHCP                                         |                     |                                                                                                    |               |               |             |            |            |                         |
| OHome           | DHCP Reservation                                 | (up to 10 computere | 1                                                                                                    |               |               |             |            |            |                         |
| Olduaneed Setup | No.                                              |                     |                                                                                                    |               | IP Add        | ress        |            |            |                         |
| CAdvanced Setup | 1                                                | :                   | ]                                                                                                    |               | 192           | . 168       | . 42       | .0         | Clean                   |
| WIRELESS        | 2                                                |                     |                                                                                                    |               | 192           | . 168       | . 42       | .0         | Clean                   |
| LAN             | 3                                                | :                   | ]:;                                                                                                    | :             | 192           | . 168       | . 42       | .0         | Clean                   |
| Lan DHCP        | 4                                                | :                   | ;<br>;                                                                                                    |               | 192           | . 168       | . 42       | .0         | Clean                   |
| DNS             | 5                                                | -                   | -                                                                                                    | -             | 192           | 168         | . 42       | 0          | Clean                   |
| Firewall        | 6                                                | -                   | -                                                                                                    | -             | 192           | . 168       | . 42       | - 0        | Clean                   |
| NAT             | 7                                                | :                   | ]:[]:[]:[]:[]:[]:[]:[]:[]:[]:[]:[]:[]:[]:[]:[]:[]:[]:[]:[]:[]:[]:[]:[]:[]:[]:[]:[]:[]:[]:[]:[]:[]:[]:[]:[]:[]:[]:[]:[]:[]:[]:[]:[]:[]:[]:[]:[]:[]:[]:[]:[]:[]:[]:[]:[]:[]:[]:[]:[]:[]:[]:[]:[]:[_]:[ | -             | 192           | 168         | . 42       | 0          | Clean                   |
| QoS             | 8                                                | -                   | -                                                                                                    | -             | 192           | . 168       | . 42       | . 0        | Clean                   |
| Routing         | 9                                                | -                   | ][]                                                                                                    |               | 192           | . 168       | . 42       | - 0        | Clean                   |
|                 | 10                                               | :                   |                                                                                                    | -             | 192           | . 168       | . 42       | . 0        | Clean                   |
| IPv6            | 2c:6e:85:                                        | 58:fb:d3 🗸 🖸 CC     | PY TO 1                                                                                                    | 7             |               |             |            |            |                         |
| Administration  |                                                  |                     |                                                                                                    | -             |               |             |            |            |                         |
|                 |                                                  |                     | SAVE SETT                                                                                                    | INGS          | CANCEL        |             |            |            |                         |
|                 | This page allows you to                          |                     | I AN ID addres                                                                                                    | o for a propi | fie device.   | lance fell  | out the us |            | Lof your dovice to find |
|                 | its MAC address. Once<br>would like to be assign | ed to that device   | AC address, yo                                                                                                    | ou may enter  | r the addres  | s on this p | bage and   | then ente  | r the IP address that y |
|                 | You may use the "Clear                           | n" button to clear  | r all text fields                                                                                                    | n a narticula | r row (to de  | lete a nrei | viously    | ided entro |                         |

Figure 28: LAN DHCP

## DNS

#### Main Page

This page allows you to change your DNS server that any DHCP clients will utilize. By default, you will obtain this from your ISP.

|                 | SAN: GUE0000001056                                               | ESN: 12048069                                                    |
|-----------------|------------------------------------------------------------------|------------------------------------------------------------------|
| HugnesNet.      | DNS                                                              |                                                                  |
| OHome           | Obtain from ISP                                                  |                                                                  |
| OAdvanced Setup | Primary DNS                                                      |                                                                  |
| WIRELESS        | Secondary DNS                                                    |                                                                  |
| LAN             | SAVE SETTINGS                                                    | CANCEL                                                           |
| DNS             | This page allows you to specify your own primary and secondary D | NS server that you would like the router to use. By default, the |
| Firewall        | router uses the Hughes satellite modem's DNS server.             |                                                                  |
| NAT             |                                                                  |                                                                  |

Figure 29: DNS main page

Firewall

#### Main Page

This page allows you to quickly enable/disable all firewall features.

|                     | SAN: GUE0000001056                                                              | ESN: 12048069                                                  |
|---------------------|---------------------------------------------------------------------------------|----------------------------------------------------------------|
| HughesNet.          |                                                                                 |                                                                |
|                     | Firewall                                                                        |                                                                |
| OHome               | Firewall features                                                               |                                                                |
| OAdvanced Setup     | SAVE SETTINGS                                                                   | CANCEL                                                         |
| WIRELESS            |                                                                                 |                                                                |
| LAN                 | This page allows you to enable/disable firewall features on the ro<br>Internet. | uter. Firewall protects the router from malicious users on the |
| DNS                 |                                                                                 |                                                                |
| Firewall            |                                                                                 |                                                                |
| Parental Controls   |                                                                                 |                                                                |
| URL Blocking        |                                                                                 |                                                                |
| Intrusion Detection |                                                                                 |                                                                |
| DMZ                 |                                                                                 |                                                                |
| IPV6                |                                                                                 |                                                                |

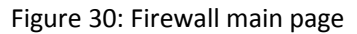

#### **Parental Controls**

Here you can set rules for certain client devices. Clicking **Add Rule** will allow you to create a new rule for one or a range of IP addresses.

|                     | SAN: GUE0000001056                                    |                              | ESN: 1204                      | 8069                        |
|---------------------|-------------------------------------------------------|------------------------------|--------------------------------|-----------------------------|
| HughesNet.          | Parental Controls                                     |                              |                                |                             |
| OHome               | Filtering Function                                    |                              |                                |                             |
| OAdvanced Setup     | Normal Filtering Table (up to 10 computers)           |                              |                                |                             |
| WIRELESS            | Client Device Rule Enabled                            | Client Service               | Schedule Rule                  | Configure                   |
| DNS                 | Add Dulo                                              |                              |                                |                             |
| Firewall            | SAVE SET                                              | TINGS                        |                                |                             |
| Parental Controls   | This page allows you to add rules which the router w  | ill use to block certain typ | bes of traffic like specific a | applications. Click on "Add |
| URL Blocking        | Rule" to proceed to the next page where you may ac    | d a new rule.                |                                |                             |
| Intrusion Detection | After clicking "Add Rule", you can name the rule and  | specify LAN device for w     | which the rule should appl     | y.                          |
| DMZ                 | You may enable/disable certain services listed on the | page or specify particul     | ar protocols and/or port r     | anges to block.             |
| IPV6                | You may click "Save Settings" to save the rule or "C  | Incer to discard any cha     | nges.                          |                             |

Figure 31: Parental Controls

#### **URL Blocking**

This page allows you to list specific URLs to disallow. These will be valid for all users.

|                     | SAN: GUE0000001056                                                                                                    | ESN: 12048069                                         |
|---------------------|----------------------------------------------------------------------------------------------------|-------------------------------------------------------|
| HughesNet.          |                                                                                                    |                                                       |
|                     | URL Blocking                                                                                                    |                                                       |
| OHome               | No. URL / Keyword                                                                                                    |                                                       |
| Advanced Setup      | Site 1                                                                                                    |                                                       |
| WIRELESS            | Site 2                                                                                                    |                                                       |
| LAN                 | Site 3                                                                                                    |                                                       |
| DNS                 | Site 4                                                                                                    |                                                       |
| Firewall            | Site 5                                                                                                    |                                                       |
| Parental Controls   | Site 6                                                                                                    |                                                       |
| URL Blocking        | Site 7                                                                                                    |                                                       |
| Intrusion Detection | Site 8                                                                                                    |                                                       |
| DMZ                 | Site 9                                                                                                    |                                                       |
| IPV6                | Site 10                                                                                                    |                                                       |
| NAT                 | CLEAR ALL                                                                                                    |                                                       |
| QoS                 |                                                                                                    |                                                       |
| Routing             | SAVE SETTINGS                                                                                                    | CANCEL                                                |
| IPv6                | This page allows you to specify particular URLs that you would like th<br>example. "It a com" would block all sub URLs bosted by "a com" | e router to block. You may specify wildcard URLs, for |

Figure 32: URL Blocking

#### **Intrusion Detection**

This page allows you to enable/disable SPI and Anti-DoS filtering as well as discarding all pings coming from your WAN interface.

|                     | SAN: GUE000                                                            | 0001056       | ESN: 12048069 |
|---------------------|------------------------------------------------------------------------|---------------|---------------|
| HughesNet.          | Intrusion Detection                                                    |               |               |
| OHome               | Intrusion Detection Feature<br>SPI and Anti-DoS<br>firewall protection |               | 0             |
| OAdvanced Setup     | inewaii protection                                                     |               |               |
| WIRELESS            | Discard Ping To WAN<br>Interface                                       |               | 0             |
| LAN                 |                                                                        | SAVE SETTINGS | CANCEL        |
| DNS                 |                                                                        |               |               |
| Firewall            |                                                                        |               |               |
| Parental Controls   |                                                                        |               |               |
| URL Blocking        |                                                                        |               |               |
| Intrusion Detection |                                                                        |               |               |

Figure 33: Intrusion Detection

#### DMZ

This page allows you to add one device to the demilitarized zone, or DMZ for short. A device in the DMZ will not abide by firewall rules.

|                     | SAN: GUE000001056                                                                                                    | ESN: 12048069                                                                                                    |
|---------------------|----------------------------------------------------------------------------------------------------|----------------------------------------------------------------------------------------------------|
| HughesNet.          | DMZ                                                                                                    |                                                                                                    |
| OHome               | DMZ function                                                                                                    |                                                                                                    |
| OAdvanced Setup     | Client PC IP Address 192 . 188 . 4                                                                                                    | 2 . 0                                                                                                    |
| WIRELESS            | SAVE SETTINGS                                                                                                    | CANCEL                                                                                                    |
| LAN                 | This page allows you to specify a device on the LAN side as the E                                                                          | DMZ host. A DMZ host is typically used to secure the LAN side                                                                    |
| DNS                 | from attacks by malicious users on the Internet. If the DMZ host is<br>through this host, where untrusted connections or requests from the | enabled, all traffic going to/from the Internet will first pass<br>he Internet will be dropped, thereby protecting your LAN from |
| Firewall            | cyber attacks.                                                                                                    |                                                                                                    |
| Parental Controls   |                                                                                                    |                                                                                                    |
| URL Blocking        |                                                                                                    |                                                                                                    |
| Intrusion Detection |                                                                                                    |                                                                                                    |
| DMZ                 |                                                                                                    |                                                                                                    |

Figure 34: DMZ

#### IPv6

This page allows you to make port forwarding rules for IPv6.

|                     | SAN: GUE0000001056                 | ESN: 12048069                          |
|---------------------|------------------------------------|----------------------------------------|
| HughesNet.          | IPV6                               |                                        |
| <b>⊘</b> Home       | IPv6 Rule Table                    |                                        |
| OAdvanced Setup     | Rule Description Client Address Pr | rotocol Port Start Port Stop Configure |
| WIRELESS            |                                    |                                        |
| LAN                 | Add Rule                           |                                        |
| DNS                 | SAVE SETTINGS                      | CANCEL                                 |
| Firewall            |                                    |                                        |
| Parental Controls   |                                    |                                        |
| URL Blocking        |                                    |                                        |
| Intrusion Detection |                                    |                                        |
| DMZ                 |                                    |                                        |
| IPV6                |                                    |                                        |

Figure 35: IPv6

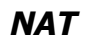

# Main Page

This page allows to you enable/disable NAT functions.

|                 | SAN: GUE0000001056                                                                                 | ESN: 12048069                                                    |
|-----------------|----------------------------------------------------------------------------------------------------|------------------------------------------------------------------|
| HughesNet.      | NAT                                                                                                |                                                                  |
| OHome           | NAT function                                                                                       |                                                                  |
| OAdvanced Setup |                                                                                                    | CANCEL                                                           |
| WIRELESS        | GAVE SETTINGS                                                                                      |                                                                  |
| LAN             | This page allows you to enable/disable NAT (Network Address Transl<br>from accessing the Internet. | ation). Please note that disabling this feature will prevent you |
| DNS             |                                                                                                    |                                                                  |
| Firewall        |                                                                                                    |                                                                  |
| NAT             |                                                                                                    |                                                                  |
| Port Mapping    |                                                                                                    |                                                                  |
| Port Triggering |                                                                                                    |                                                                  |

Figure 36: NAT main page

#### **Port Mapping**

This page allows you to make custom NAT port forwarding rules.

| HughesNet.      |                                    | SAN: GUE000001056                                    |                               |                                          | ESN:            | 12048069       |                  |
|-----------------|------------------------------------|------------------------------------------------------|-------------------------------|------------------------------------------|-----------------|----------------|------------------|
|                 | Traffic Mappin                     | 9                                                    |                               |                                          |                 |                |                  |
| OHome           | Port Maps                          | sing                                                 |                               |                                          |                 |                |                  |
| OAdvanced Setup | No.                                | LAN IP Address                                       | Protocol Type                 | Public Port                              | LAN Port        | Enable         |                  |
| WIRELESS        | 1                                  | 192.168.42                                           | TCP 🗸                         |                                          |                 |                | Clean            |
| LAN             | 2                                  | 192.168.42                                           | TCP 🗸                         |                                          |                 |                | Clean            |
| DNS             | 3                                  | 192.168.42.                                          | TCP 🗸                         |                                          |                 |                | Clean            |
| Firewall        | 4                                  | 192.168.42.                                          | TCP                           |                                          |                 |                | Clean            |
| NAT             | 5                                  | 192.168.42.                                          | TCP 🗸                         |                                          |                 |                | Clean            |
| Port Mapping    | 6                                  | 192.168.42.                                          | TCP                           |                                          |                 |                | Clean            |
| Port Triggering | 7                                  | 192.168.42                                           | TCP 🗸                         |                                          |                 |                | Clean            |
| QoS             | 8                                  | 192.168.42.                                          | TCP                           |                                          |                 |                | Clean            |
| Routing         | 9                                  | 192.168.42.                                          | TCP V                         |                                          |                 |                | Clean            |
| IPv6            | 10                                 | 192.168.42.                                          | TCP 🗸                         |                                          |                 |                | Clean            |
| OAdministration | - select                           | one - V Copy to                                      | 1 1                           |                                          |                 |                |                  |
|                 | )                                  |                                                      |                               |                                          |                 |                |                  |
|                 |                                    |                                                      | SAVE SETTINGS                 | CANCEL                                   | J               |                |                  |
|                 | This page can b<br>WAN port will b | be used to specify a put<br>e used to receive traffi | blic port to LAN port map     | ping for NAT (Net<br>t This traffic will | twork Address T | ranslation) pu | proses. The put  |
|                 | choice (specifie                   | d using the LAN IP ad                                | dress of the device) at the   | specified LAN p                          | ort.            |                | a sector of your |
|                 | You may use th                     | e "Clean" button to cle                              | ar all the fields in a partic | ular row.                                |                 |                |                  |

Figure 37: Port Mapping

## Port Triggering

This page allows you setup port triggering options, specifying ports on WAN that will only be active when a specific range of ports on LAN is active.

| HughesNet.      |                   |                                       |                       | 2011.12         |         |       |
|-----------------|-------------------|---------------------------------------|-----------------------|-----------------|---------|-------|
|                 | Port Triggering   |                                       |                       |                 |         |       |
| DHome           | Note: The range o | f the Trigger Porte is from 1 to 6553 | 3                     |                 |         |       |
| OAdvanced Setup | No. Trigger       | Port Range Trigger Prot               | col Public Port Range | Public Protocol | Enabled |       |
| WIRELESS        | 1                 | to Both 🗸                             | to                    | Both 🖂          |         | Clean |
| LAN             | 2                 | to Both V                             | to                    | Both ∨          |         | Clean |
| DNS             | 3                 | to Both 🗸                             | to                    | Both ~          |         | Clean |
| Firewall        | 4                 | to Both 🗸                             | to                    | Both 🖂          |         | Clean |
| NAT             | 5                 | to Both V                             | to                    | Both ~          |         | Clean |
| Port Mapping    | 6                 | to Both 🗸                             | to                    | Both V          |         | Clean |
| Port Triggering | 7                 | to Both ~                             | to                    | Both ~          |         | Clean |
| QoS             | 8                 | to Both V                             | to                    | Both ∨          |         | Clean |
| Routing         | 9                 | to Both 🗸                             | to                    | Both ~          |         | Clean |
| IPv6            | 10                | to Both V                             | to                    | Both ~          |         | Clean |
| Administration  | select one        | ✓ Copy to 1 ✓                         |                       |                 |         |       |
|                 |                   |                                       |                       | 7               |         |       |

Figure 38: Port Triggering

# QoS

#### Main Page

This page allows you to enable/disable QoS as well as bias each priority level of traffic.

| A STREET STREET STREET                                                     | SAN                                                                                        | I: GUE000001056                                                                                                    | ESN: 12048069                                                                                                    |
|----------------------------------------------------------------------------|--------------------------------------------------------------------------------------------|----------------------------------------------------------------------------------------------------|----------------------------------------------------------------------------------------------------|
| HughesNet.                                                                 |                                                                                            |                                                                                                    |                                                                                                    |
|                                                                            | QoS                                                                                        |                                                                                                    |                                                                                                    |
| DHome                                                                      | QoS                                                                                        | function                                                                                                    |                                                                                                    |
| Advanced Setup                                                             | Diffeerv Forwarding G                                                                      | roupe :                                                                                                    |                                                                                                    |
| WIRELESS                                                                   | This page allows y                                                                         | ou to enable/disable QoS functionality on the router                                                                                           | by using the "QoS Function" checkbox.                                                                                                    |
| LAN                                                                        | Traffic can be class<br>the combined band                                                  | sified into 4 priorities described on the page as High<br>lwidth for the 4 priorities should be 100%.                                          | Medium, Normal and Low. Please note that                                                                                                    |
| DNS                                                                        | The "Allow More" of                                                                        | heckbox can be used is to allow/disallow additional                                                                                            | bandwidth for a particular queue (i.e. more                                                                                                    |
|                                                                            | bandwidth than ave                                                                         |                                                                                                    |                                                                                                    |
| Firewall                                                                   | bandwidth tilen av                                                                         | allable only it not being used by other queues).                                                                                               |                                                                                                    |
| Firewall<br>NAT                                                            | Please note that the the Internet) only.                                                   | e priority queues and other settings on this page are                                                                                          | e for uplink traffic (going from the router towards                                                                                                    |
| Firewall<br>NAT<br>QoS                                                     | Please note that the the Internet) only.                                                   | e priority queues and other settings on this page are<br>Guarantee Minimal Bandwidth                                                           | e for uplink traffic (going from the router towards<br>Allow More                                                                                                    |
| Firewall<br>NAT<br>QoS<br>Traffic Mapping                                  | Please note that the Internet) only. Priority High                                         | e priority queues and other settings on this page are<br>Guarantee Minimal Bandwidth                                                           | e for uplink traffic (going from the router towards Allow More                                                                                                    |
| Firewall<br>NAT<br>QoS<br>Traffic Mapping<br>QoS Wireless                  | Please note that the Internet) only. Priority High Medium                                  | e priority queues and other settings on this page are<br>Guarantee Minimal Bandwidth           25         %           25         %             | e for uplink traffic (going from the router towards Allow More                                                                                                    |
| Firewall<br>NAT<br>QoS<br>Traffic Mapping<br>QoS Wireless<br>Routing       | Please note that the the Internet) only. Priority High Medium Normal                       | e priority queues and other settings on this page are<br>Guarantee Minimal Bandwidth           25         %           25         %             | e for uplink traffic (going from the router towards Allow More                                                                                                    |
| Firewall NAT CoS Traffic Mapping QoS Wireless Routing IPv6                 | Please note that the<br>the Internet) only.<br>Priority<br>High<br>Medium<br>Normal<br>Low | e priority queues and other settings on this page are<br>Guarantee Minimal Bandwidth          25       %         25       %         25       % | e for uplink traffic (going from the router towards Allow More   Allow Content of the second of the second of the |
| Firewall NAT QoS Traffic Mapping QoS Wireless Routing IPv6 OAdministration | Please note that the<br>the Internet) only.<br>Priority<br>High<br>Medium<br>Normal<br>Low | e priority queues and other settings on this page are<br>Guarantee Minimal Bandwidth          25       %         25       %         25       % | e for uplink traffic (going from the router towards Allow More    Allow Constant of the router towards                                                                                                    |

Figure 39: QoS main page

#### **Traffic Mapping**

This page allows you to setup QoS rules. Rules can made to follow either specific devices, external or internal IP addresses, as well as ports.

| HughocNot       |                    | SAN: GUE0000001056           |                              | ESI                      | 4: 12048069                        |
|-----------------|--------------------|------------------------------|------------------------------|--------------------------|------------------------------------|
| nugnesivet.     | Traffic Mapping    |                              |                              |                          |                                    |
| OHome           | VOIP Rule          |                              |                              |                          |                                    |
| OAdvanced Setup | Index              | Rule Name                    | Traffic Ty                   | /pe                      | Details                            |
| WIRELESS        | User Rule          |                              |                              |                          |                                    |
| LAN             | Index              | Rule Name                    | Traffic Type                 | Priority                 | Configure                          |
| DNS             | Add toolfing       | -                            |                              |                          |                                    |
| Firewall        | Add dame           | ciuss                        |                              |                          |                                    |
| NAT             | This page displays | the QoS rules previously c   | onfigured. If you configured | a rule, it will appear i | under the "User Rule" category. If |
| QoS             | category.          | a VolP plan, then those rul  | es will be automatically con | ligured by the router    | and appear under the "VolP Rule"   |
| Traffic Mapping | You may add new    | rules by clicking on the "Ad | d traffic class" button.     |                          |                                    |
| QoS Wireless    |                    |                              |                              |                          |                                    |
| Routing         |                    |                              |                              |                          |                                    |
| IPv6            |                    |                              |                              |                          |                                    |
|                 |                    |                              |                              |                          |                                    |

Figure 40: Traffic Mapping

# Routing

#### Main Page

This page shows you the current routing table.

|                 | SAN: GU                        | 1                           | ESN: 12048069  |     |           |
|-----------------|--------------------------------|-----------------------------|----------------|-----|-----------|
| HughesNet.      | Routing                        |                             |                |     |           |
| OHome           | List Routing Table             |                             |                |     |           |
| OAdvanced Setup | Network Address                | Netmask                     | Gateway        | Нор | Interface |
| WIRELESS        | 0.0.0                          | 0.0.0.0                     | 100.100.26.161 | 1   | WAN       |
| LAN             | 100.100.26.160                 | 255.255.255.248             | 0.0.0.0        | 1   | WAN       |
| Con             | 192.168.0.0                    | 255.255.255.0               | 0.0.0          | 1   | WAN       |
| DNS             | 192.168.42.0                   | 255.255.255.0               | 0.0.0.0        | 1   | LAN       |
| Firewall        | 192.168.43.0                   | 255.255.255.0               | 0.0.0          | 1   | LAN       |
| NAT             | 239.0.0.0                      | 255.0.0.0                   | 0.0.0.0        | 1   | LAN       |
| QoS             |                                |                             |                |     |           |
| Routing         | This page displays the routing | table stored in the router. |                |     |           |
| Static Route    |                                |                             |                |     |           |

Figure 41: Routing main page

#### Static Route

This page allows you to design a static network route. Click edit to configure a route.

| Unabashist    |              | SAN:         | GUE0000001056            |             |         | ESN: 120  | 48069       |
|---------------|--------------|--------------|--------------------------|-------------|---------|-----------|-------------|
| HugnesNet.    | Static Route |              |                          |             |         |           |             |
| ome           |              |              | Status O Disable         | Enable      |         |           |             |
| Ivanced Setup | Please I     | Enter the Fo | llowing Configuration Pa | rameters    |         |           |             |
| VIRELESS      | Index        | Status       | Network Address          | Subnet Mask | Gateway | Interface | Configure   |
| AN            | 1            | off          | 0.0.0.0                  | 0.0.0.0     | 0.0.0   | WAN       | Edit Delete |
| INS           | 2            | off          | 0.0.0.0                  | 0.0.0.0     | 0.0.0.0 | WAN       | Edit Delete |
| rewall        | 3            | off          | 0.0.0.0                  | 0.0.0.0     | 0.0.0.0 | WAN       | Edit Delete |
| AT            | 4            | off          | 0.0.0.0                  | 0.0.0.0     | 0.0.0.0 | WAN       | Edit Delete |
| oS            | 5            | off          | 0.0.0.0                  | 0.0.0.0     | 0.0.0.0 | WAN       | Edit Delete |
| outing        | 6            | off          | 0.0.0.0                  | 0.0.0.0     | 0.0.0.0 | WAN       | Edit Delete |
| Static Route  | 7            | off          | 0000                     | 0000        | 0.0.0.0 | WAN       | Edit Delete |
| 6             | 2            | off          | 0.0.0.0                  | 0.0.0.0     | 0.0.0.0 | WAN       | Edit Delete |
| inistration   | ۵<br>۵       | off          | 0.0.0.0                  | 0.0.0.0     | 0.0.0.0 | WAN       | Edit Delete |
|               | 10           | -#           | 0.0.0.0                  | 0.0.0.0     | 0.0.0.0 | WAN       | Edit Delete |
|               | 10           | οπ           | 0.0.0.0                  | 0.0.0.0     | 0.0.0.0 | WAN       | Edit Delete |
|               | 11           | off          | 0.0.0.0                  | 0.0.0.0     | 0.0.0.0 | WAN       | Edit Delete |
|               | 12           | off          | 0.0.0.0                  | 0.0.0.0     | 0.0.0.0 | WAN       | Edit Delete |
|               | 13           | off          | 0.0.0.0                  | 0.0.0       | 0.0.0.0 | WAN       | Edit Delete |
|               | 14           | off          | 0.0.0.0                  | 0.0.0       | 0.0.0.0 | WAN       | Edit Delete |
|               | 15           | off          | 0.0.0.0                  | 0.0.0       | 0.0.0.0 | WAN       | Edit Delete |
|               | 16           | off          | 0.0.0.0                  | 0.0.0       | 0.0.0.0 | WAN       | Edit Delete |
|               | 17           | off          | 0.0.0.0                  | 0.0.0.0     | 0.0.0.0 | WAN       | Edit Delete |
|               | 18           | off          | 0.0.0.0                  | 0.0.0.0     | 0.0.0.0 | WAN       | Edit Delete |
|               | 19           | off          | 0.0.0.0                  | 0.0.0.0     | 0.0.0.0 | WAN       | Edit Delete |
|               | 20           | off          | 0.0.0.0                  | 0.0.0.0     | 0.0.0.0 | WAN       | Edit Delete |
|               | Add S        | tatic Route  |                          |             |         |           |             |
|               |              |              |                          |             |         |           |             |
|               |              |              | SAVE S                   | ETTINGS     | ANCEL   |           |             |

Figure 42: Static Route

# IPv6

## Main Page

This page allows you to enable/disable IPv6 as well as provide the IPv6 prefix to use.

|                 | SAN: GUE0000001056 ESN: 12048069   |
|-----------------|------------------------------------|
| HughesNet.      | IPv6                               |
| OHome           | 1Pv6 Settings                      |
| OAdvanced Setup | IPv6 - Automatic                   |
| WIRELESS        | DUID 00:03:00:01:00:80:AE:D6:37:8E |
| LAN             | Prefix fd0d:edc3:e12a::            |
| DNS             | SAVE SETTINGS CANCEL               |
| Firewall        |                                    |
| NAT             |                                    |
| QoS             |                                    |
| Routing         |                                    |
| IPv6            |                                    |
| Administration  |                                    |

Figure 43: IPv6 main page

# **Front-panel LEDs**

The satellite modem has six LEDs on the front panel, as shown in Figure 23. By their appearance (on, off, or blinking) the LEDs indicate the modem's operating status. The front-panel LEDs are white when lit.

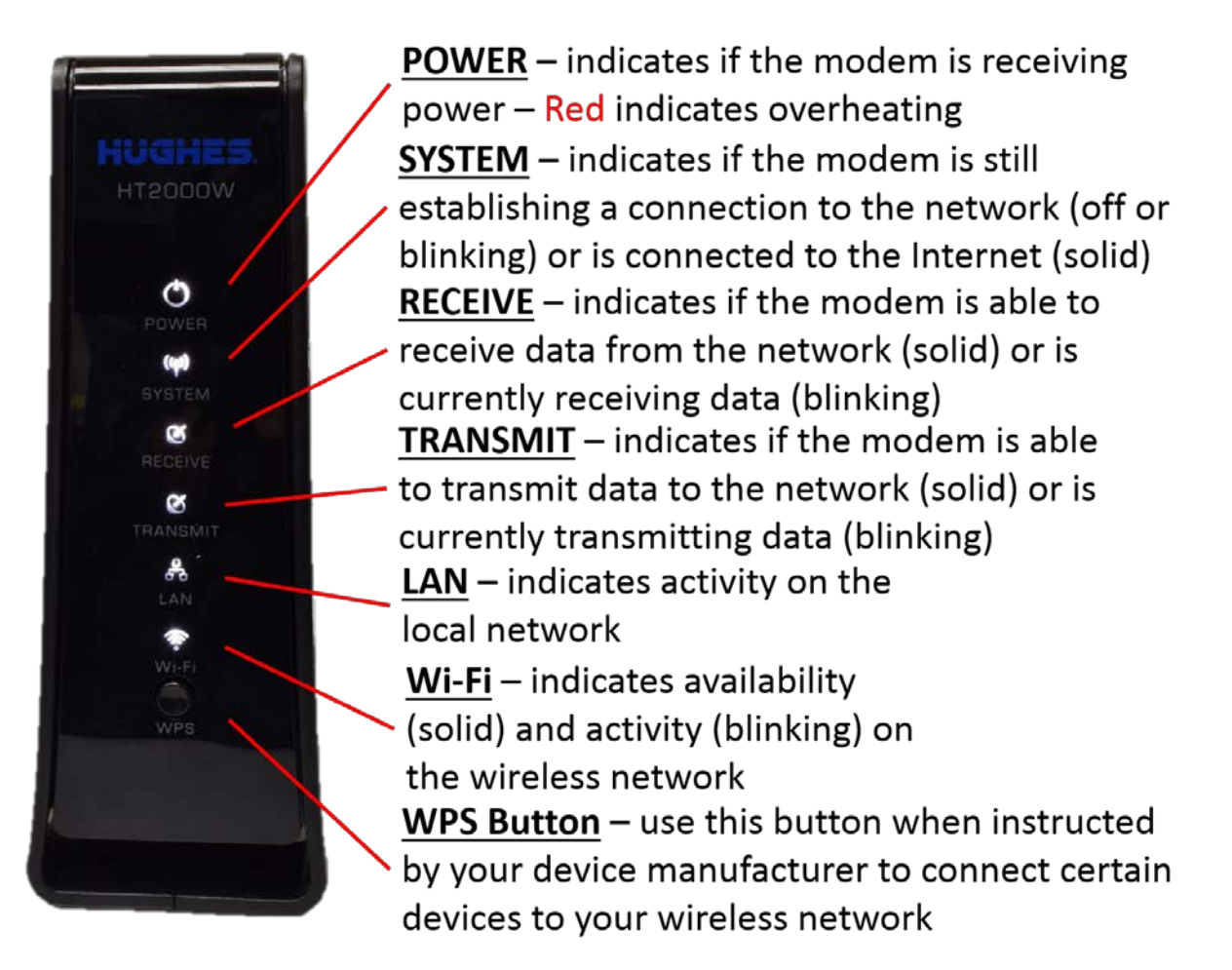

Figure 44: Front-panel LEDS

Table 2 on page 40 explains what the modem status is when the LEDs are on, off, or blinking. *On* means the LED is continuously lit. *Blinking* means the LED is usually on, but intermittently turns off briefly.

| LEDS     | Appearance           | Status                                                                                                    |  |  |
|----------|----------------------|----------------------------------------------------------------------------------------------------|--|--|
| Power    | On<br>Red color**    | Power is on and the modem is functioning<br>normally<br>**Indicates alarm condition.                                                                             |  |  |
|          | Blinking             | Operating with fallback.bin (backup) version of software                                                                                                    |  |  |
|          | Off*                 | No power                                                                                                    |  |  |
| System   | On                   | Connection established with the NOC                                                                                                    |  |  |
| System   | Off                  | Condition preventing full operation                                                                                                    |  |  |
|          | On                   | OK - Receive path is operational                                                                                                    |  |  |
| Receive  | Blinking             | Receiving data                                                                                                    |  |  |
|          | Off*                 | Condition preventing receipt of data                                                                                                    |  |  |
|          | On                   | OK - Transmit path is operational                                                                                                    |  |  |
|          | Blinking, mostly on  | Transmitting data                                                                                                    |  |  |
| Transmit | Blinking, mostly off | Ranging (The modem is measuring the distance to the satellite to calibrate transmit timing and transmit power).                                                  |  |  |
|          | Off*                 | Condition preventing transmission                                                                                                    |  |  |
|          | On                   | Satellite modem is connected to a computer network card or Ethernet device                                                                                       |  |  |
|          | Blinking             | Transmitting and/or receiving data                                                                                                    |  |  |
|          | Off*                 | No device is connected to the LAN port or<br>the device connected to the LAN port is not<br>working properly.                                                    |  |  |
| Wi-Fi    | Blinking             | One or both of the Wi-Fi bands are on and<br>broadcasting. The LED will blink faster<br>when a user is connected to and using one<br>or both of the Wi-Fi bands. |  |  |
|          | Off                  | Both the 2.4 and 5 GHz Wi-Fi bands are disabled.                                                                                                    |  |  |

Table 2: Router status LEDs

# LAN port LEDs

The LEDs on the LAN (Ethernet) port on the modem's rear panel indicate link status and speed, as shown in Figure 24.

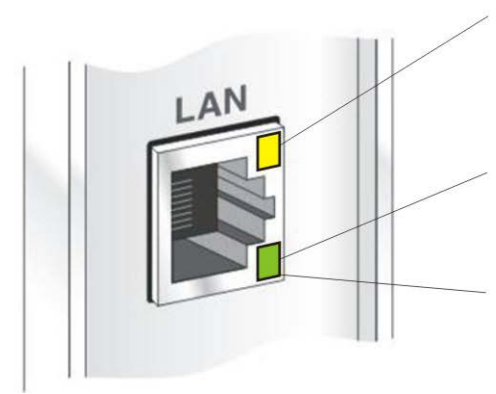

Yellow indicates link status: **On** – Ethernet link established Flashing – LAN activity Off – No LAN link established

- <u>Orange</u> indicates link speed: On Connected to a 1000-Mbps network (1000BaseT mode)
- Off Connected to a 10-Mbps network (10BaseT mode)

Green indicates link speed:

On – Connected to a 100-Mbps network (100BaseT mode) Off – Connected to a 10-Mbps network (10BaseT mode)

Figure 45: LAN port LEDS

# HT2000W modem specifications

The specifications for the HT2000W modem are listed in Table 3.

| Item                        | Specifications                                                                                      |
|-----------------------------|----------------------------------------------------------------------------------------------------|
| Weight                      | 1.071lb (0.486 kg)                                                                                  |
| Height                      | 7.28 inches (184.92 mm)                                                                             |
| Width                       | 2.766 inches (70.26 mm)                                                                             |
| Depth                       | 5.822 inches (147.88 mm)                                                                            |
| Operating temperature range | 41 °F to 104 °F (5 °C to 40 °C)                                                                     |
|                             | Above 5,000 ft (1,524 m) altitude, the maximum temperature is reduced by 1 °C per 1,000 ft (305 m). |
| Operating humidity range    | 5% to 90% non-condensing                                                                            |
| Altitude                    | Up to 15,000 ft (4,572 m)                                                                           |
| Cooling method              | Convection                                                                                          |
| Protocol support            | TCP/IP (Transmission Control Protocol / Internet<br>Protocol) protocol suite                        |
| Supported frequency ranges  | Ka-band or Ku-band                                                                                  |
| Network interface ports     | RJ-45 Ethernet LAN port supporting 10BaseT,<br>100BaseT or 1000BaseT operation                      |

# Appendix B Standards compliance

The HT2000W satellite modem has been certified to comply with the standards listed in Table 4. Additional information follows the table.

| Category                            | Standard                                               |
|-------------------------------------|--------------------------------------------------------|
|                                     | UL60950-1 for the USA                                  |
|                                     | CAN/CSA-C22.2 No. 60950-1 for Canada                   |
| Safety                              | IEC60950-1 for International (CB Scheme Certification) |
|                                     | EN60950-1 for the EU                                   |
| Electromagnetic Interference (EMI)  | FCC Part 15 for the USA                                |
|                                     | ICES-003 for Canada                                    |
| Electromagnetic Compatibility (EMC) | EN301-489-1 and EN 301-489-12 for the EU               |
| RF Spectrum                         | EN301-459, EN301-360, EN301-428 for                    |
|                                     | the EU                                                 |
|                                     | FCC Part 25 for the USA                                |
| Telecommunications                  | TIA IPoS                                               |

#### **Repairs in Canada**

Repairs to certified equipment should be made by an authorized Canadian maintenance facility designated by the supplier. Any repairs or alterations made by the user to this equipment, or equipment malfunctions, may give the telecommunications company cause to request the user to disconnect the equipment.

Users should not attempt to make electrical ground connections themselves, but should contact the appropriate electrical inspection authority, or electrician, as appropriate.

## Electromagnetic interference (EMI)

This product conforms to EMI standards of the U.S. FCC, and Canadian CSA, as detailed in the following sections. The installation and maintenance procedures in the installation guide must be followed to ensure compliance with these regulations.

#### FCC Part 15

This section applies to the HT2000W satellite modem. Standards to which conformity is declared: FCC Part 15

FCC Caution: Any changes or modifications not expressly approved by the party responsible for compliance could void the user's authority to operate this equipment.

This device complies with Part 15 of the FCC Rules. Operation is subject to the following two conditions: (1) This device may not cause harmful interference, and (2) this device must accept any interference received, including interference that may cause undesired operation.

For product available in the USA/Canada market, only channel 1~11 can be operated. Selection of other channels is not possible.

This device is restricted for indoor use.

#### **IMPORTANT NOTE:**

FCC Radiation Exposure Statement:

This equipment complies with FCC radiation exposure limits set forth for an uncontrolled environment. This equipment should be installed and operated with minimum distance 20 cm between the radiator & your body.

Responsible party's name: Hughes Network System, LLC Address: 11717 Exploration Lane, Germantown, MD 20876

Telephone: 1 (866) 347-3292

Trade name: HUGHES

Type of equipment: Two-way Hughes system

Model number: HT2000W

#### NOTICE

This equipment has been tested and found to comply with the limits for a Class B digital device, pursuant to Part 15 of the FCC rules. These limits are designed to provide reasonable protection against harmful interference when the equipment is operated in a residential installation. This equipment generates, uses, and can radiate radio frequency energy and if not installed and used in accordance with the instruction manual may cause harmful interference to radio communications. However, there is no guarantee that interference will not occur in a particular installation. If this equipment does cause harmful interference to radio or television reception, which can be determined by turning the equipment off and on, the user is encouraged to try to correct the interference by one or more of the following measures:

- Reorient or relocate the receiving antenna.
- Increase the separation distance between the equipment and the receiver.
- Connect the equipment into an outlet on a circuit different from that

to which the receiver is connected.

• Consult the dealer or an experienced radio TV technician for help.

#### Canada Class B warning

This Class B digital apparatus complies with Canadian ICES-003.

Cet appareil numérique de la classe B est conforme à la norme NMB-003 du Canada.

# Class II Radio Equipment (per R&TTE Directive 1999/5/EC)

# € 0682 ①

#### **Restrictions for European Union**

Use of this product within the frequency band 29.25 GHz to 29.5 GHz requires licensure within the targeted EU Member state prior to being put into service.

No restrictions within the band 29.5 GHz to 30.0 GHz for this product.

#### **Identified European countries**

This product may be operated in the following European countries:

| AT | BE | CY |
|----|----|----|
| CZ | DK | EE |
| FI | FR | DE |
| GR | HU | IE |
| IT | LV | LT |
| LU | MT | NL |
| PL | РТ | SK |
| SI | ES | SE |
| GB | IS | LI |
| NO | СН | BG |
| RO |    |    |

#### Statement on compliance with the R&TTE Directive 1999/5/EC

| English | Hereby, Hughes declares that this Class II Radio Equipment is<br>in compliance with the essential requirements and other<br>relevant provisions of Directive 1999/5/EC.                                                        |
|---------|----------------------------------------------------------------------------------------------------|
| Finnish | Hughes, vakuuttaa täten että Luokka II radiolaitteet tyyppinen<br>laite on direktiivin 1999/5/EY oleellisten vaatimusten ja sitä<br>koskevien direktiivin muiden ehtojen mukainen.                                             |
| Dutch   | Hierbij verklaart Hughes dat het toestel Klasse II<br>radioapparatuur in overeenstemming is met de essentiële<br>eisen en de andere relevante bepalingen van richtlijn<br>1999/5/EG                                            |
|         | Bij deze verklaart Hughes dat deze Klasse II radioapparatuur<br>voldoet aan de essentiële eisen en aan de overige relevante<br>bepalingen van Richtlijn 1999/5/EC.                                                             |
| French  | Par la présente Hughes déclare que l'appareil II Radio<br>Équipement de classe est conforme aux exigences essentielles<br>et aux autres dispositions pertinentes de la directive<br>1999/5/CE                                  |
|         | Par la présente, Hughes déclare que ce II Radio Équipement<br>de classe est conforme aux exigences essentielles et aux<br>autres dispositions de la directive 1999/5/CE qui lui sont<br>applicables                            |
| Swedish | Härmed intygar Hughes att denna Klass II radioutrustning står<br>I överensstämmelse med de väsentliga egenskapskrav och<br>övriga relevanta bestämmelser som framgår av direktiv<br>1999/5/EG.                                 |
| Danish  | Undertegnede Hughes erklærer herved, at følgende udstyr<br>Klasse II Radio Equipment overholder de væsentlige krav og<br>øvrige relevante krav i direktiv 1999/5/EF                                                            |
| German  | Hiermit erklärt Hughes, dass sich dieser/diese/dieses Klasse II<br>Funkanlagen in Übereinstimmung mit den grundlegenden<br>Anforderungen und den anderen relevanten Vorschriften der<br>Richtlinie 1999/5/EG befindet". (BMWi) |

|            | Hiermit erklärt Hughes die Übereinstimmung des Gerätes<br>Klasse II Funkanlagen mit den grundlegenden Anforderungen<br>und den anderen relevanten Festlegungen der Richtlinie<br>1999/5/EG. (Wien)        |
|------------|----------------------------------------------------------------------------------------------------|
| Greek      | ΜΕ ΤΗΝ ΠΑΡΟΥΣΑ Hughes ΔΗΛΩΝΕΙ ΟΤΙ Class II Radio<br>Equipment] ΣΥΜΜΟΡΦΩΝΕΤΑΙ ΠΡΟΣ ΤΙΣ ΟΥΣΙΩΔΕΙΣ<br>ΑΠΑΙΤΗΣΕΙΣ ΚΑΙ ΤΙΣ ΛΟΙΠΕΣ ΣΧΕΤΙΚΕΣ ΔΙΑΤΑΞΕΙΣ ΤΗΣ ΟΔΗΓΙΑΣ<br>1999/5/ΕΚ                                  |
| Italian    | Con la presente Hughes dichiara che questo Classe II<br>apparecchiature radio è conforme ai requisiti essenziali ed alle<br>altre disposizioni pertinenti stabilite dalla direttiva 1999/5/CE.            |
| Spanish    | Por medio de la presente Hughes declara que el Clase II Radio<br>Equipment cumple con los requisitos esenciales y cualesquiera<br>otras disposiciones aplicables o exigibles de la Directiva<br>1999/5/CE |
| Portuguese | Hughes declara que este II Radio Equipment classe está<br>conforme com os requisitos essenciais e outras disposições da<br>Directiva 1999/5/CE.                                                           |

# Acronyms and abbreviations

# В

BIST – Built-in self test

## С

CSR – Customer service representative

# D

DHCP – Dynamic Host Configuration Protocol

\_\_\_\_\_

# E

ESN – Electronic serial number EMI – Electromagnetic interference

# F

FAP – Fair access policy

# Η

HTTP – Hypertext Transfer Protocol

# Ι

IP – Internet Protocol

# L

LAN – Local area network

LED – Light emitting diode

#### Ν

NetBEUI – Extended User Interface (network transfer protocol) Networking requirements

NIC – Network interface controller

NOC – Network Operations Center

### S

SAN – Site account number

# T

TCP – Transmission Control Protocol

\_\_\_\_

# U

USB – Universal Serial Bus

#### V

VAR – Valued-added reseller

# Index

# С

Computer requirements 9 Internet browser 9 networking 9

# L

LAN port LEDs 40 LEDs 39

## Μ

Modem operating position 9 Modem description 7 Modem operating environment 8 heat sources 8 position 9 ventilation 8 Modem power supply 10 connecting power cord to modem 11 disconnecting power cord from modem 11 Modem specifications 43

# S

Standards compliance 45 Support 10 System Control Center 13 accessing 13 built-in self test 18 connectivity test 17 home page 13 indicator links 14 parameters bar 14 side panel 15 System Information page 17 System Status page 16